# 北京市哲学社会科学评奖管理系统 推荐单位操作指导手册

北京市评奖工作组办公室

2025年5月

# 目 录

| 1. | 评奖系    | 统网址》 | 及推  | 荐汶  | 刂览  | 器.  | ••• | ••• | ••• | ••• |     | <br>    | ••• | ••• | ••  | ••• | . 3 |
|----|--------|------|-----|-----|-----|-----|-----|-----|-----|-----|-----|---------|-----|-----|-----|-----|-----|
| 2. | 评奖系    | 统登录  |     | ••• |     |     |     |     | ••• | ••• |     | <br>••  | ••• | ••• | ••• |     | . 3 |
| 3. | 系统主    | 页    |     | ••• |     |     |     |     | ••• | ••• |     | <br>••  | ••• | ••• | ••• |     | . 3 |
|    | 3.1. 导 | 航菜单  | ••• | ••• |     | ••• |     |     | ••  | ••• | ••• | <br>••• | ••• | ••• | ••• |     | . 4 |
|    | 3.2. 使 | 用帮助  |     | ••• |     | ••• | ••• |     | ••  | ••• | ••  | <br>••  | ••• | • • | ••• |     | . 4 |
|    | 3.3. 留 | 言    |     | ••• |     | ••• | ••• |     | ••  | ••• | ••  | <br>••  | ••• | • • | ••• |     | . 4 |
|    | 3.4. 保 | 密承诺  | ••• | ••• | ••• | ••• | ••• |     | ••• | ••• | ••• | <br>••  | ••• | • • | ••  |     | . 5 |
|    | 3.5. 用 | 户信息  |     | ••• | ••• |     | ••• |     | ••• | ••• |     | <br>    | ••• | ••• | ••  | ••• | . 5 |
| 4. | 成果评    | 审推荐  |     | ••• | ••• |     | ••• |     | ••• | ••• |     | <br>    | ••• | ••• | ••  | ••• | . 7 |
| 5. | 专家库    |      |     | ••• | ••• | ••• | ••• |     | ••• | ••• |     | <br>    | ••• | ••• |     | ••• | 10  |
| 6. | 成果专    | 家评审  |     | ••• |     |     |     |     | ••• | ••• |     | <br>••  | ••• | ••• | ••• |     | 11  |
| 7. | 申报成    | 果查询  |     | ••• | ••• | ••• | ••• |     | ••• | ••• |     | <br>    | ••• | ••• |     | ••• | 12  |
| 8. | 推荐成    | 果查询  |     | ••• |     |     |     |     | ••• | ••• |     | <br>    | ••• | ••• |     |     | 12  |

#### 1. 评奖系统网址及推荐浏览器

北京市哲学社会科学评奖管理系统(简称评奖系统)网址如下: http://award.bjsk.org.cn

访问评奖系统时,推荐采用谷歌浏览器(Chrome),火狐浏览器 (Firefox),微软新推出的 Edge 浏览器。微软已经停止更新 IE 浏览器,因此不推荐使用。

#### 2. 评奖系统登录

推荐单位在浏览器中输入系统地址,在系统登录页面输入账号, 密码和验证码,点击"登录"按钮,登录到系统主页,如下图所示:

| 北京市哲学社会科学评奖管理               | 理系统             |
|-----------------------------|-----------------|
| 输入账号<br><sup>肺臻</sup> 点击"登: | ,密码和验证码<br>录"按钮 |
| 🎍 账号、手机号或者邮箱                |                 |
| ▲ 密码                        |                 |
| ◎ 验证码,不区分大小写                | 4952            |
| 忘记密码?                       | ◆申报流程 ●登录 ②注册   |

#### 3. 系统主页

系统主页内容包括:导航菜单,使用帮助,保密承诺和用户信息。

3.1. 导航菜单

导航菜单是系统左侧菜单,点击菜单图标,可以调整菜单。 点击图标,导航菜单修改为图标模式,如下图所示:

| 北京市哲学社会科学                                                      | 评奖管理系统                    | ── 展开导航菜单                                                                                                    |
|----------------------------------------------------------------|---------------------------|----------------------------------------------------------------------------------------------------|
| <ul> <li>☆ 首页</li> <li>▲ 申报人信息</li> </ul>                      |                           | ☆ <b>首页</b><br>***<br>● 申报人信息                                                                                                    |
| <ul> <li>□ 成果申核推荐</li> <li>◆ 专家库</li> <li>▲ 成果专家汗申</li> </ul>  | ■ <b>计实进度</b> 1 成果申报 2 单位 | ■                                                                                                    |
| <ul> <li>◎ 申撥成果查询</li> <li>▲ 推荐成果查询</li> <li>⑨ 站内消息</li> </ul> | 2020-06-20至2020-07-30     | D     D     D |
|                                                                |                           |                                                                                                    |

图标文字导航

图标导航

#### 3.2. 使用帮助

系统使用帮助包括:使用手册,视频教程和常见问题。点击菜单 连接链接到相应页面。如下图所示:

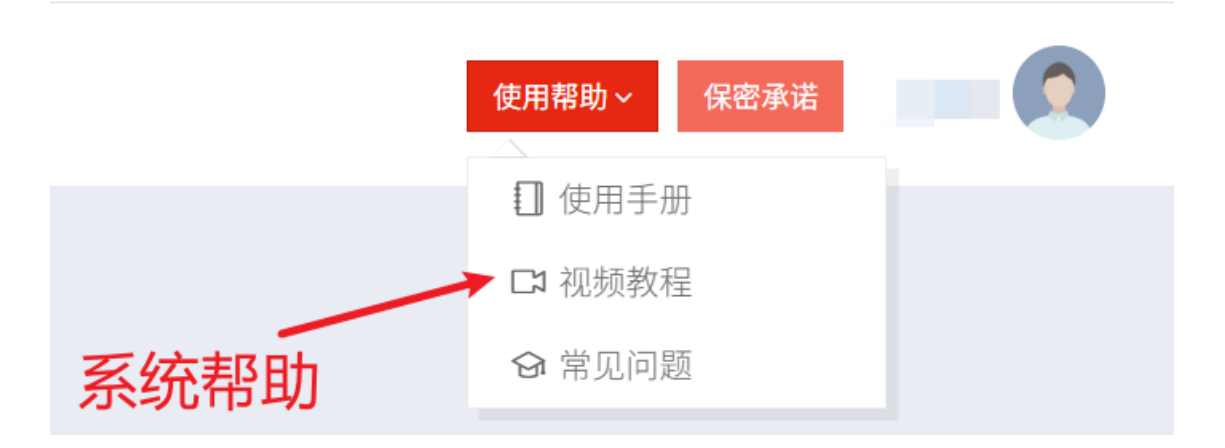

点击"保密承诺"按钮,显示保密承诺页面,如下图所示:

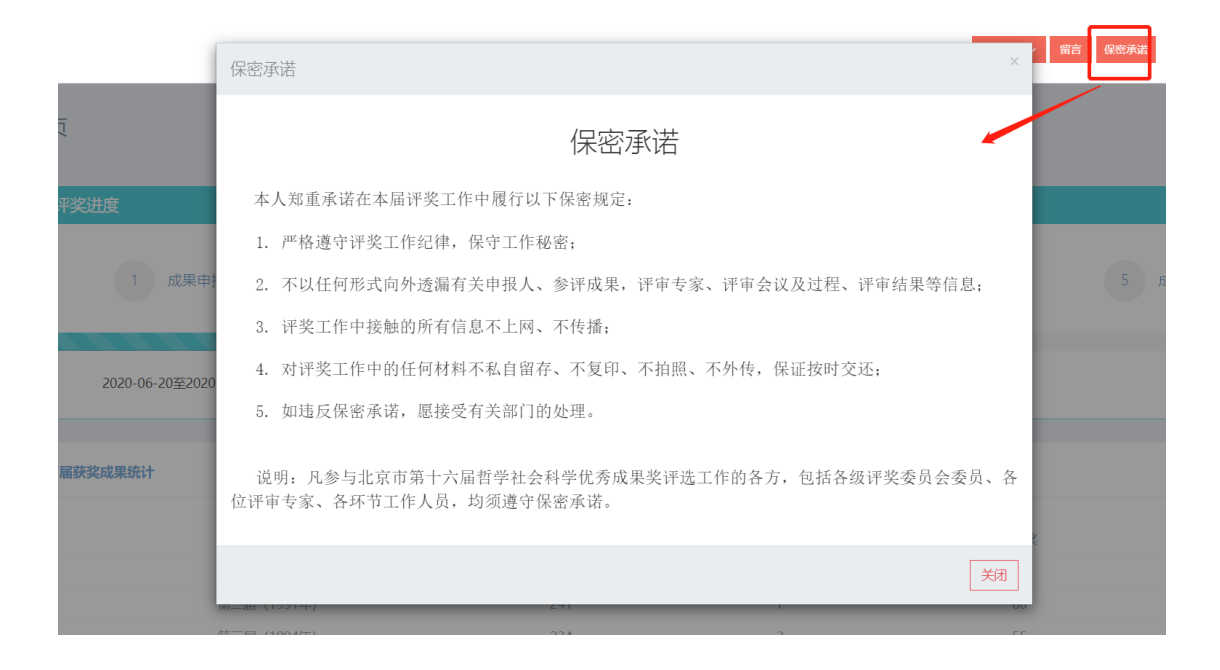

#### 3.5. 用户信息

在系统主页右上角点击用户图标,显示用户菜单。用户菜单包括: 用户信息,锁屏和退出。如下图所示:

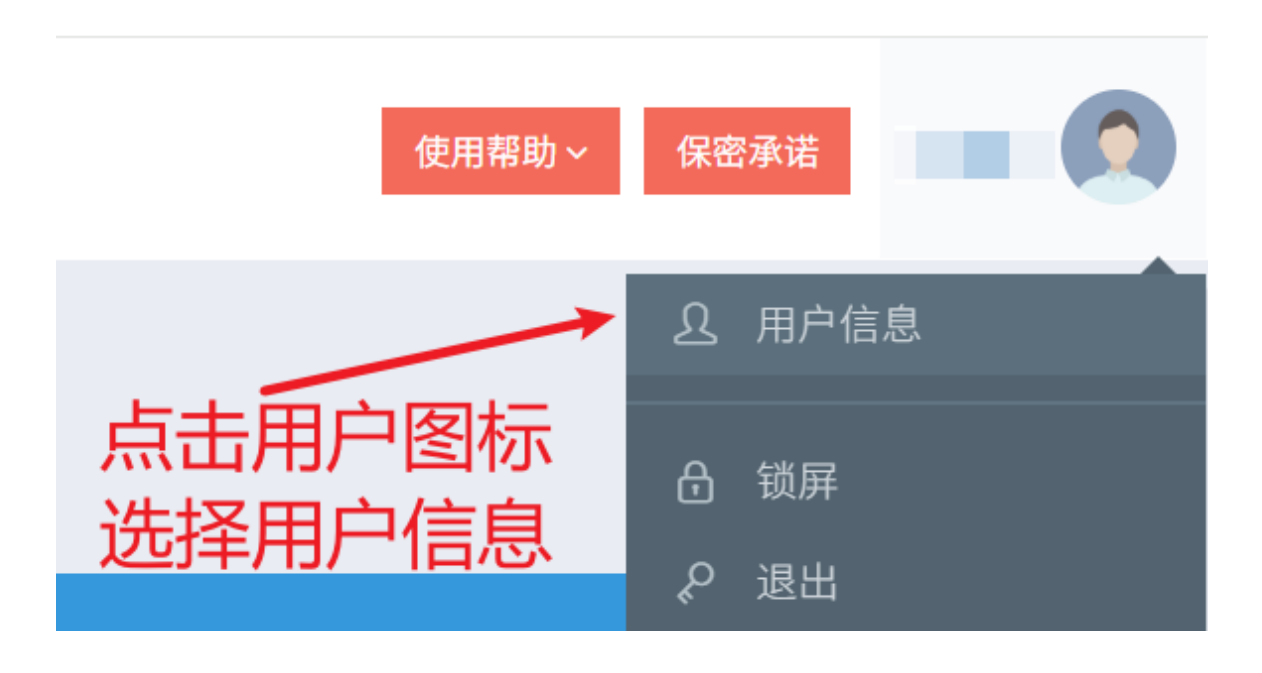

| 使用帮助 > | 留言 | 保密 | 承诺 |      |    |
|--------|----|----|----|------|----|
|        |    |    | ম  | 用户信息 |    |
|        |    |    | ₽  | 锁屏   |    |
|        |    |    | Ŷ  | 退出   | ¥. |
|        |    |    |    |      |    |
|        |    |    |    |      |    |

在用户信息页面包括:单位信息,账号信息和修改密码。账号信 息页面,可以修改用户登录账号,改为用户熟悉的账号,如下图所示:

| <b>用户信息</b><br>首页 ● 用户信息 |                  |
|--------------------------|------------------|
| ● 用户信息                   |                  |
| 单位信息 账号信息 修改密码           |                  |
| 登录账号 *                   |                  |
| 用户名 *                    |                  |
| 确认修改 🖌                   | 账号可以修改为字符<br>+数字 |

在用户信息页面,点击"修改密码"页面,输入原密码,新密码 和确认密码,如下图所示:

| 用户信息      |                     |
|-----------|---------------------|
| 单位信息 账号信题 | 急修改密码               |
| 原密码 *     |                     |
| 新密码 *     | ▲ 密码至少包含大小写字母、数字、特殊 |
| 确认密码 *    | ▲ 确认密码与新密码相同        |

#### 4. 成果评审推荐

在导航菜单中点击"成果审核推荐"菜单,显示成果审核推荐页面。推荐单位首先对申报成果进行资料审核,审核通过的才能进入成 果推荐环节。审核未通过,退回补充修改。

成果审核推荐分为三个标签:学科学术,党的创新理论和决策 咨询与社会服务。如下图所示:

| ☆ 首页                                   | <sup>成果审核推荐</sup> 1.点击"成果审核推荐"菜单                  |
|----------------------------------------|---------------------------------------------------|
| 1 成果审核推荐                               | ● 成果审核推荐                                          |
| 🌡 人员信息管理                               | 当前届次:第十八届,本届单位申报额度为20项,其中"党的创新理论"最少2项,"决策咨询与社会服务" |
| 10000000000000000000000000000000000000 | ●资料审核 Q 预览 < 成果推补 < 生推荐成果一览表 < 土批量下载 < 土推荐成果一览表上传 |
| ♣+ 成果专家评审                              | 党的创新理论 法策咨询与社会服务 学科学术 2.点击"成果推荐"按钮                |
| 🚮 申报成果查询                               | 成果名称                                              |
| 👔 推荐成果查询                               | ■核状态 全部 ▼                                         |
| 💬 站内消息                                 | 成単编码                                              |
|                                        | 查询Q                                               |

如上图,在成果审核推荐列表页面,点击"成果推荐"按钮,显示成果详细页面。在页面下方输入"单位推荐意见"和"单位专项审核意见",如下图所示:

限300字

单位意识形态审核意见·

限300字

在审核页面下方包括: 推荐系统评奖工作组, 可以向四个系统评 奖工作组进行推荐。按钮包括: 同意推荐, 不予推荐, 下载申报书和 返回。同意推荐是向系统评奖工作组推荐, 不予推荐是不进行推荐, 申报成果到此为止。下载申报书是下载 word 版本的申报书。

推荐系统评奖工作组·

| 教育系统评奖工作组 |      | •    |       |       |    |
|-----------|------|------|-------|-------|----|
|           | 同意推荐 | 不予推荐 | 生成申报书 | 下载申报书 | 返回 |

选择推荐系统评奖**工作组**,点击"同意推荐"按钮,显示审核 页面,在页面点击"是"进行推荐。如下图所示:

| 单位专项审核意见·                       |                        |       |
|---------------------------------|------------------------|-------|
| 专项审核通过                          |                        |       |
| 单位审核意见盖章页 · 道接文件 选择文件           | 审核之后将不能再次审核,确认审核?      |       |
| 编号 文件名称 🗄                       | 取消是                    | 大小    |
| 1 图片5.png                       | 2025-06-03 10:44:01    | 52 KB |
| 显示第1到第1条记录,总共1条记录<br>推荐系统评奖工作组· | 点击"是",同意推荐给<br>系统评奖工作组 |       |
| 教育系统评笑工作组 ~                     |                        |       |
| 同意推荐 不予推荐 生成申报书                 | 下裁申报书 返回               |       |

列表页面,成果信息显示"审核通过"状态,如下图所示:

|      | 查询Q           |        |      | 成果  | 状态修   | 酸为"     | 审核通  | 过"   |      |
|------|---------------|--------|------|-----|-------|---------|------|------|------|
| 编号   | 成果名称          | 成果形式 🕴 | 成果类别 | 申报者 | 学科组 🕴 | 学科分类    | 审核状态 | 申报状态 | 最终获奖 |
| 1    |               | 著作     | 学科学术 | 陈其泰 | 历史学   | 历史学·史学史 | 审核通过 | 单位推荐 | 未评定  |
| 显示第1 | 到第1条记录,总共1条记录 |        |      |     |       |         |      |      |      |

在成果审核推荐页面,点击"推荐成果一览表",下载单位推荐 成果信息,如下图所示:

| <ul> <li>☆ 首页</li> <li>▲ 申报人信息</li> </ul> | 成果审核推荐<br>首页,成果审估操作                                                                         |        |
|-------------------------------------------|---------------------------------------------------------------------------------------------|--------|
| 成果审核推荐                                    | 0 成果审核推荐                                                                                    | $\sim$ |
| ▲ 人员信息管理                                  | 当前届次:第十八届,本届单位申报额度为20项,其中"党的创新理论"最少2项,"决策咨询与社会服务"最少1项;当前已推荐1项,其中"党的创新理论":0项,<br>询与社会服务":0项。 | "决策咨   |
| (書 专家库                                    |                                                                                             |        |
| ▲+ 成果专家评审                                 | ●资料审核 Q.1/0克 《成果推荐 孟推存成果一览表 孟推量下载 孟推存成果一览表上传                                                |        |
| 🐻 申报成果查询                                  | 党的创新理论 決壞咨询与社会服务 学科学术 下载推荐成果一览表                                                             |        |
| 👔 推荐成果查询                                  | 成果名称 学科组 请选择学科组                                                                             | ٣      |
| 💬 站内消息                                    | <b>审核状态</b> 全部 * 中报者                                                                        |        |
|                                           | 成果编码                                                                                        |        |
|                                           | 室海风                                                                                         |        |

在单位审核推荐成果完成后,导出"推荐成果一览表",打印盖 章,点击"推荐成果一览表上传",上传到系统中,如下图所示:

| ☆ 首页 ▲ 申报人信息 | 或果审核推荐<br>简页。成果审核指挥                                                                          |     |
|--------------|----------------------------------------------------------------------------------------------|-----|
| ■ 成果审核推荐     | ●成果审核推荐                                                                                      |     |
| 🍰 人员信息管理     | 当前届次:第十八届,本届单位申报额度为20项,其中"党的创新理论"最少2项,"决策咨询与社会服务"最少1项;当前已推荐1项,其中"党的创新理论":0项,"<br>询与社会服务":0项。 | 决策咨 |
| ☎ 专家库        |                                                                                              |     |
| ♣+ 成果专家评审    | ● 资料曲核 ● 分别版 ● 《放火曲符 ● 圣准守私来一级 ● 王准 前 下载 ● 圣准守私来一级 ● 王 推荐成果一览表,打印后盖章上传                       |     |
| 🐻 申报成果查询     | 党的创新理论 决策咨询与社会服务 学科学术                                                                        |     |
| ◎ 推荐成果查询     | 成果名称 学科组 请选择学科组                                                                              | ¥   |
| 💬 站内消息       | 申核状态 全部 → 申报者                                                                                |     |
|              | 成果编码                                                                                         |     |
|              | 查询Q                                                                                          |     |

在上传页面,点击上传按钮,选择上传推荐一览表扫描件,如下 图所示:

| 成果审核推荐<br>首页 ● 成果审核推荐 |     |           |    |    |  |
|-----------------------|-----|-----------|----|----|--|
| ● 推荐成果一览表             |     |           |    |    |  |
| <b>土</b> 上传           |     |           |    |    |  |
| 编号                    | 文件名 | ¢         | 排序 | 操作 |  |
|                       |     | 没有找到匹配的记录 | Ļ  |    |  |
|                       |     |           |    |    |  |
|                       |     |           |    |    |  |
|                       |     | 没有找到匹配的记录 | L  |    |  |

### 在成果审核推荐列表页面,点击"批量下载"按钮,如下图所示:

|                          | <b>荐</b><br>鞯 |        |            |        |  |
|--------------------------|---------------|--------|------------|--------|--|
| • 成果审核推                  | 荐             |        |            |        |  |
| 当前届次: 第                  | 第十六届          | 批量٦    | 下载成果?      | 列表     |  |
| <ul><li>● 资料审核</li></ul> | Q预览           | ◆ 成果推荐 | ▲ 推荐成果──览表 | ▲ 批量下载 |  |

| ③ 成果批量下  | 载       |         |       |      |           |     |      |   |        |   |         | 2 |
|----------|---------|---------|-------|------|-----------|-----|------|---|--------|---|---------|---|
|          | 成果名     |         |       |      |           |     | 申报者  |   |        |   |         |   |
|          | 学科分类    | 请选择学科分支 | ×.    |      | -         | 学科组 |      |   | 请选择学科组 |   |         |   |
|          |         | Q 查询 🛓  | 下载成果信 | 息    |           |     |      |   |        |   |         |   |
| 编号       | 成果      | 名称      | ¢     | 成果形式 | \$<br>申报者 | φ   | 成果类别 | ¢ | 学科组    | φ | 学科分类    |   |
| 1        |         |         |       | 著作   | 陈其泰       |     | 学科学术 |   | 历史学    |   | 历史学·史学史 |   |
| 显示第 1 到第 | 1条记录,总共 | 1条记录    |       |      |           |     |      |   |        |   |         |   |

# 5. 专家库

专家库是推荐单位建立的评审专家库,可以新增,修改和删除 专家信息。可以导出、导入专家信息。如下图所示:

| ki库   |    | 姓名   |     |    |     |     |     |             |             | 所圖学科  | 请选择 | 新闻学科          |   |      |  |
|-------|----|------|-----|----|-----|-----|-----|-------------|-------------|-------|-----|---------------|---|------|--|
| 现专家评审 |    |      | Q直询 |    | +新增 | 团作改 | ×删除 | <b>1</b> 直看 | <b>▲</b> 导出 | 國导入機板 | 土导入 | <b>4</b> Ⅲ重密码 |   |      |  |
| 國成果查询 | 編号 | 单位名称 |     | 姓名 | 0   | 性别  | ¢   | 学科组         |             | 手机    |     | 专业职称          | 0 | 行政职务 |  |
| 转成果查询 |    |      |     |    |     |     | 没有  | 可找到匹配的      | 记录          |       |     |               |   |      |  |
| 内消息   |    |      |     |    |     |     |     |             |             |       |     |               |   |      |  |

专家库导入需要按照"导入模板"输入专家信息,进行导入,导入模板为 Excel 模板格式。

#### 6. 成果专家评审

成果专家评审是将成果分配给相应学科专家,专家为推荐单位专家库中的专家。点击"分配专家设置"按钮,进行分配。如下图所示:

| ☆ 首页 ▲ 申报人信息                            | 成果专家评审<br>简页 • 成果专家评 | 1          |      |      |       |   |      |     |       |         |      |            |
|-----------------------------------------|----------------------|------------|------|------|-------|---|------|-----|-------|---------|------|------------|
| ■ 成果审核推荐                                | • 成果专家评审             | 3          |      |      |       |   |      |     |       |         |      | $\bigcirc$ |
| ★ ● ● ● ● ● ● ● ● ● ● ● ● ● ● ● ● ● ● ● | 法专家                  | 评审菜单       |      |      |       |   | -    | 级学科 | 请选择一级 | 学科      | Ŧ    |            |
| <b>▲</b> 成果专家评审                         |                      | Q查询        | +分配专 | 家设置  |       |   | 点击分  | 了西  | 专家    |         |      |            |
| 🕜 申报成果查询                                | 编号                   | 成果名称       | ¢    | 成果形式 | ♦ 申报者 | ¢ | 成果类别 | ¢   | 学科组   | 学科分类    | 分配专家 |            |
| ▶ 推荐成果查询                                | 1                    | _          |      | 著作   | 陈其羽   | : | 学科学术 |     | 历史学   | 历史学·史学史 |      |            |
| ☺ 站内消息                                  | 显示第1到第               | 条记录,总共1条记录 |      |      |       |   |      |     |       |         |      |            |
|                                         |                      |            |      |      |       |   |      |     |       |         |      |            |

在专家分配设置页面,选择不同学科成果和相应专家,左侧是成 果列表信息,右侧是专家列表信息。可以选择多个成果和多个专家, 选择后点击"分配"按钮,进行分配。如下图所示:

| Б  | 龙果名 |      |             | 申报者     |        |       |   | 姓名 |      |    |      | 所加  | 罵学科  | 请选择所 | 罵学科 ▼ |
|----|-----|------|-------------|---------|--------|-------|---|----|------|----|------|-----|------|------|-------|
| -¥ | 及学科 | 请选择一 | ─级学科 ▼      |         |        |       |   |    | Q    | 查询 |      |     |      |      |       |
|    |     | Q 查询 | <b>四</b> 分配 |         |        |       |   | 编号 | 姓名 🔺 | 性别 | 所属学科 | ÷   | 手机 🕴 | 专业职称 | 行政职会  |
| ۲  | 编号  | 成果名称 | ↓ 成果形式      | ♦ 申报者 ♦ | 成果类别 👌 | 学科组 ◊ | 4 |    |      |    | 没有找到 | 匹配的 | 的记录  |      |       |
|    | 1   |      | 著作          |         | 学科学术   | 历史学   |   |    |      |    |      |     |      |      |       |
| 4  |     | _    |             |         |        | •     |   |    |      |    |      |     |      |      |       |

# 7. 申报成果查询

申报成果查询是查询所有本单位的申报成果信息,可以按照成果 名称,申报者,推荐单位,学科组,届次,获奖等级查询。如下图所 示:

| 报成 | 果查询  |           |          |      |       |        |   |     |         |      |
|----|------|-----------|----------|------|-------|--------|---|-----|---------|------|
|    | 成果名称 |           |          |      |       | 申报者    |   |     |         |      |
|    | 申报单位 |           |          |      |       | 学科组    | 全 | 部   |         |      |
|    | 届次   | 全部        |          | ×    |       | 获奖等级   | 全 | 部   |         |      |
|    |      | 查询 Q 2 刷新 | Q预览 ① 查看 |      |       |        |   |     |         |      |
| 编号 | 届次 ♦ | 成果名称      |          | 成果类别 | ● 申报者 | ♦ 申报单位 | φ | 学科组 | 学科分类    | 获奖等级 |
| 1  | 第十六届 | )         | 著作       | 学科学术 |       |        |   | 历史学 | 历史学·史学史 | 未评定  |

## 8. 推荐成果查询

推荐成果查询是查询单位推荐后的成果,可以下载推荐成果一览 表,如下图所示:

| 推荐成果查询<br>首页 • 推荐成果查询      |         |           |       |      |           |   |      |     |      |            |   |
|----------------------------|---------|-----------|-------|------|-----------|---|------|-----|------|------------|---|
| <ul> <li>推荐成果查询</li> </ul> |         |           |       |      |           |   |      |     |      |            |   |
|                            | 成果名     |           |       |      |           |   | 申报者  |     |      |            |   |
| à                          | 学科分类    | 请选择学科分类   |       |      |           |   | 学科组  | 请选持 | 圣学科组 |            | Ŧ |
|                            |         | Q 查询 🛓 推荐 | 成果一览表 | Ę    |           |   |      |     |      |            |   |
| 编号                         | 成果      | 名称        | ¢     | 成果形式 | \$<br>申报者 | ¢ | 成果类别 | \$  | 学科组  | \$<br>学科分类 |   |
| 1                          |         |           |       | 著作   |           |   | 学科学术 |     | 历史学  | 历史学·史学史    |   |
| 显示第1到第1条                   | 记录,总共 1 | 条记录       |       |      |           |   |      |     |      |            |   |
|                            |         |           |       |      |           |   |      |     |      |            |   |